## **QUICK REFERENCE GUIDE:**

## Creating a 5-Year Action Plan from Scratch

PHAs newly transitioning to EPIC will create an EPIC 5-Year Action Plan from scratch. <u>Condensed instructions on completing this task are below</u>.

PHAs with an approved 5-Year Action Plan in EPIC do <u>not</u> need to create a plan from scratch, as they may easily create a plan for a new reporting period by using the "Copy Forward" feature. This feature enables PHA staff to carry forward work activities from the prior approved plan, so that they don't have to re-enter this information. There is a separate Quick Reference Guide on this topic. PHA staff may also consult the Activity Planning Module User Manual. The Quick Reference Guides and User Manual are available on the Office of Capital Improvements web page at:

https://portal.hud.gov/hudportal/HUD?src=/program\_offices/public\_indian\_housing/programs/p h/capfund

- 1. The EPIC system works best in the Internet Explorer browser with Compatibility View Settings turned on. Using a different browser or using Internet Explorer without Compatibility View Settings will cause multiple issues in EPIC. Before proceeding, please verify that you are using the Internet Explorer browser, and follow the instructions below to check or change your Compatibility View Settings.
  - A. Open a new Internet Explorer browser window. Access the "Tools" menu in Internet Explorer by selecting the gear icon at the top right or the "Tools" drop-down box at the top right or in the ribbon. From the menu, select "Compatibility View settings".

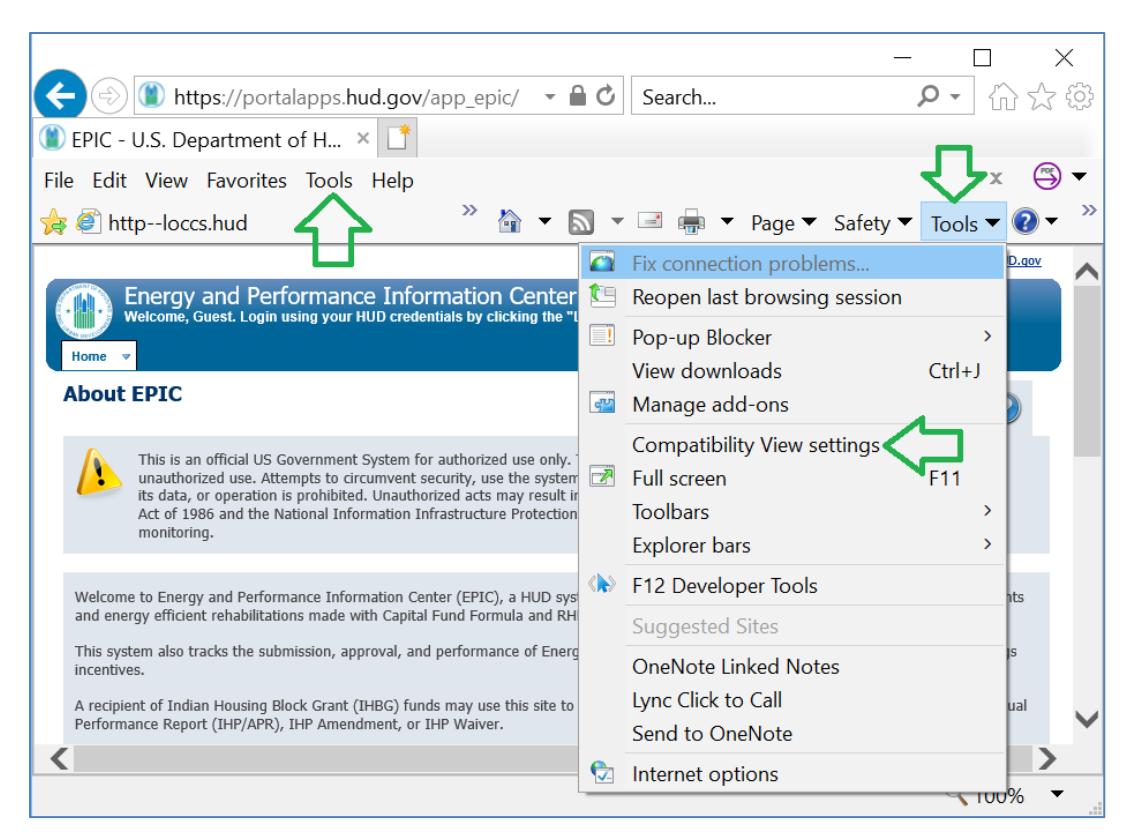

Figure 1: Tools Menu in Internet Explorer

B. In the box at the top, type "hud.gov" and then select the "Add" button. The hud.gov website should then move into the box at the bottom of the window, indicating that it is a website you've added to Compatibility View. Select "Close."

| Compatibility View Settings                           | ×               |
|-------------------------------------------------------|-----------------|
| Change Compatibility View Settings                    |                 |
| Add this website:<br>hud.gov                          | Add             |
| Websites you've added to Compatibility View:          |                 |
|                                                       | Remove          |
|                                                       |                 |
|                                                       |                 |
|                                                       |                 |
|                                                       |                 |
|                                                       |                 |
| Display intranet sites in Compatibility View          |                 |
| Use Microsoft compatibility lists                     |                 |
| Learn more by reading the Internet Explorer privacy s | <u>tatement</u> |
|                                                       |                 |
|                                                       | Close           |

Figure 2: Compatibility View Settings Window

2. Log in to EPIC at this link: <u>https://portalapps.hud.gov/app\_epic/</u>Navigate to the Activity Planning Module by selecting Activity Planning in the ribbon at the top of the screen. Select "5-Year Action Plan" from the Activity Planning Module homepage.

|                                                                                                    |                                                          | 🛞 HUD.gov 🔞 Help System                                      |
|----------------------------------------------------------------------------------------------------|----------------------------------------------------------|--------------------------------------------------------------|
| Energy and Performance Informance Information RU101, Welcome back!                                                                                                    | mation Center (EPIC)                                     | RU101                                                        |
| Home ~ Core Activity/Energy Module ~ Developmen                                                                                                    | t of New Housing 👻 Activity Planning 🔻 EPC 🍸 PNA         | User and Group Tools                                         |
| <u>5-Year Action Plan</u> <u>Annual Statement/Budg</u>                                                                                                    | pet/P&E Selected PHA: Housing Authority of               | OMB CONTROL NUMBER: 2577-0274<br>EXPIRATION DATE: 07/31/2017 |
| AP1 » Home Page - Activity Plannin                                                                                                    | ng Module                                                |                                                              |
| Paperwork Reduction Act Statement. The<br>information collection requirements<br>contained in this document have been<br>approved by the OMB under the Paperwork<br>Reduction Act of 1995 (44 U.S.C. 3501-<br>3520) and assigned OMB Control Number<br>(2577-0274). In accordance with the<br>Paperwork Reduction Act, HUD may not<br>conduct or sponsor, and a person is not<br>required to respond to, a collection of<br>information, unless the collection displays a<br>currently valid OMB control number. The<br>public reporting burden for the collection of<br>information is not | Activity Planning Functions<br><u>5-Year Action Plan</u> |                                                              |

Figure 3: Activity Planning Module Homepage

3. From the 5-Year Action Plan Reporting Homepage, to create a new 5-Year Action Plan (5YAP), users select the "Create New" icon. As the legend indicates, the icon looks like this:

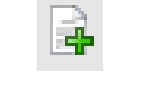

Icon 1: Create New

4. If a 5YAP has already been created, the user will receive a warning message indicating the action will result in creating a new 5YAP and the previous report will not be editable. Selecting "Cancel" will return the user to the 5-Year Action Plan Reporting Homepage, while selecting "Continue" will direct the user to the 5 Year Action Plan Details page from which a new 5YAP can be created.

| Energy and Performance Information Cente<br>RU108, Welcome back!                                                                  | r (EPIC)                                               |                       | () <u>HUD.qov</u><br>RU1<br>Loqout | Help System<br>08                 |
|----------------------------------------------------------------------------------------------------|--------------------------------------------------------|-----------------------|------------------------------------|-----------------------------------|
| Home Core Activity/Energy Module Development of New Housing                                                                       | Activity Planning 🔻 EP                                 | PC - PNA -            | User and Group Tools               | ~                                 |
| • <u>5-Year Action Plan</u> • <u>Annual Statement/Budget/P&amp;E</u> <u>Selected</u><br><u>Change</u>                             | d PHA:<br>Ie                                           |                       | OMB CONTROL NU<br>EXPIRATION DATE  | JMBER: 2577-0274<br>E: 03/31/2015 |
| 5YAP10 » Confirm - Create Action Plan                                                                                             |                                                        |                       |                                    |                                   |
| This will result in creating a new 5YAP and the previous report<br>The HA will still be allowed to funge Work Activities from the | ort will not be editable.<br>e previous un-editable re | eport into the ne     | w report                           |                                   |
| Continue Cancel                                                                                                    |                                                        |                       |                                    |                                   |
| U.S. Department of Housing and Urban Development                                                                                  | Fre                                                    | reedom of Information | Act Privacy policy                 | Web Policies                      |

Figure 4: Confirm – Create Action Plan

- 5. The 5-Year Action Plan Details Page enables users to enter the following 5YAP Details:
  - Type of Plan: Users select between Fixed Plan and Rolling Plan. Fixed Plans cover a static, five-year period; at the conclusion of this period, a new plan is created covering the next five-year period. Rolling Plans cover a rolling, five-year period; annually a new plan is created, removing the oldest year and adding on an additional year.
  - 5 Year Action Plan Starting Year: The starting year for the 5YAP. For example, entering a Starting Year of 2018 will create a plan from 2018 through 2022.

PHAs with <u>rolling plans</u> that are newly transitioning to EPIC for their 2018 Capital Fund grant awards should enter 2018 for the Starting Year. In general, this applies to PHAs with 9/30 and 12/31 Fiscal Year Ends (FYEs) that did not elect to transition to EPIC early. <u>PHAs with at least two years remaining</u> on the <u>Fixed</u> 5-Year Action Plan in place immediately prior to their initial 5-Year Action Plan submission in EPIC may retain the plan Starting Year and enter work activities only for the remaining years of the plan. For example, PHAs newly transitioning to EPIC for their 2018 Capital Fund grant awards that are currently operating under Fixed plans covering 2015-2019, 2016-2020, and 2017-2021 could enter a fixed plan in EPIC covering that same period. In general, this applies to PHAs with 9/30 and 12/31 Fiscal Year Ends (FYEs) that did not elect to transition to EPIC early.

Charts with transition schedules for PHAs using Fixed and Rolling plans are available on the Office of Capital Improvements web page at: <a href="https://www.hud.gov/program\_offices/public\_indian\_housing/programs/ph/capfund">https://www.hud.gov/program\_offices/public\_indian\_housing/programs/ph/capfund</a>

Estimated Amounts by Plan Year:

In entering estimated amounts for each year of the 5-Year Action Plan, PHAs must enter for all future years the same amount received for the most recent grant year, subject to the following exceptions:

- PHAs must adjust estimated amounts for the expiration or reduction of eligibility for RHF and DDTF grants.
- PHAs that expect to borrow funds either through the Capital Fund Financing Program (CFFP) or an Energy Performance Contract (EPC) should include the expected proceeds in their estimates.
- PHAs anticipating other substantial influxes of funds (e.g., tax credit proceeds) should include these funds in their estimates.
- PHAs with RAD CHAP, portfolio, or multi-phase awards that plan to remove units from their public housing portfolio through RAD should deduct the estimated amount of the Capital Fund grant associated with the RAD project. This number should be the same as the estimate included in the PHA Plan or RAD Significant Amendment.
- PHAs with fewer than 250 Public Housing dwelling units ("Small PHAs") with Fixed Plans may choose to estimate that they will receive a larger grant amount in future years than in the current year, in order to include "standby" work activities in future years. For example, a PHA with a fixed plan and most recent grant amount of \$100,000 may enter estimated amounts of \$120,000 in years 4 and 5 of the 5-Year Action Plan in order to include standby items while keeping the expected revenue and expenses in balance. This option provides additional flexibilities to these Small PHAs.

This exception is not available to PHAs with Rolling Plans, as the nature of a Rolling Plan ensures that there will always be four years of future work activities available to funge, or reassign, to the current year.

| Energy and Performanc                              | e Information                  | Center (EPIC)                  |                 | RU108                                                        |
|----------------------------------------------------|--------------------------------|--------------------------------|-----------------|--------------------------------------------------------------|
| Home Core Activity/Energy Module                   | Development of New Ho          | using 👻 Activity Planning      | J 🔻 EPC 👻 PNA 🕚 | User and Group Tools                                         |
| • <u>5-Year Action Plan</u> • <u>Annual Staten</u> | <u>ient/Budget/P&amp;E</u>     | Selected PHA:<br><u>Change</u> |                 | OMB CONTROL NUMBER: 2577-0274<br>EXPIRATION DATE: 03/31/2015 |
| 5YAP2 » 5 Year Action Plan                         | Details for                    |                                |                 | 0                                                            |
| Please use the form below to enter 5 Year A        | ction Plan Details.            |                                |                 |                                                              |
| —5 Year Action Plan Details——                      |                                |                                |                 |                                                              |
| 1. Type of Plan:                                   | <ul> <li>Fixed Plan</li> </ul> | Rolling Plan                   |                 |                                                              |
| 2. Fiscal Year End:                                | 06/30                          |                                |                 |                                                              |
| 3. 5 Year Action Plan Starting Year:               |                                |                                |                 |                                                              |
| 4. Estimated Amounts by Plan Year                  |                                |                                |                 |                                                              |
| Year 1:                                            |                                |                                |                 |                                                              |
| Year 2:                                            |                                |                                |                 |                                                              |
| Year 3:                                            |                                |                                |                 |                                                              |
| Year 4:                                            |                                |                                |                 |                                                              |
| Year 5:                                            |                                |                                |                 |                                                              |
| Total Estimated 5 Year Action Plan Amount:         | \$0.00                         |                                |                 |                                                              |
| Save and Continue Cance                            | el                             |                                |                 |                                                              |

Figure 5: 5 Year Action Plan Details Page

- 6. Once the user has entered all necessary information on the 5 Year Action Plan Detail Page, the user selects "Save and Continue". Upon selecting "Save and Continue", the user will be directed to the Activities List page.
- 7. Users create new work activities by selecting the "Create New Work Activity" button at the bottom of the Activities List page. This action navigates users to the Add Work Activity page.

|                | Energy a                   | nd Perfo                  | rmance Info                    | B HUD.gov      HUD.gov      Hud.gov     Pelp System  prmation Center (EPIC)      Rulos                                                                                                    |
|----------------|----------------------------|---------------------------|--------------------------------|----------------------------------------------------------------------------------------------------|
| lome           | RU108, Welco               | me back!<br>ty/Energy Mod | ule ~ Developn                 | nent of New Housing · Activity Planning · EPC · PNA · User and Group Tools ·                                                                                                    |
| ◎ <u>5-¥</u> € | ear Action Pla             | an ® <u>Annua</u>         | I <mark>l Statement/B</mark> i | Udget/P&E Selected PHA: OMB CONTROL NUMBER: 2577-0274<br>Change EXPIRATION DATE: 03/31/2015                                                                                                    |
| YAP            | 3 » Activi                 | ities List                | for                            | - 2016 to 2020                                                                                                    |
| Year /         | Action Plan Act            | tivities page o           | lisplays high level            | I view of active work activities for this PHA.                                                                                                    |
|                | Edit Plan Info<br>/iew PDF | prmation<br>ggy Bank      |                                | No work activities found based on search criteria.<br>The work activities and plan information has been saved. To add another work<br>activity, click on 'Create New Work Activity' button. To funge work activities, click<br>on 'Funge Work Activities' button. When all estimated amounts are consumed, the<br>plan will be eligible for submission and a 'Submit Plan' button is displayed. You can |
| Year           | Estimated                  | Consumed                  | Balance                        | submit the plan by clicking the 'Submit Plan' button. Once a plan is submitted, it will be locked and cannot be edited until Field Office approves or rejects the plan.                                                                                                    |
| 2016           | \$100,000.00               | \$0.00                    | \$100,000.00                   |                                                                                                    |
| 2017           | \$100,000.00               | \$0.00                    | \$100,000.00                   | This plan cannot be submitted because:                                                                                                    |
| 2018           | \$100,000.00               | \$0.00                    | \$100,000.00                   | For Year 2016, estimated amount is greater than consumed amount.                                                                                                    |
| 2019           | \$100,000.00               | \$0.00                    | \$100,000.00                   | For Year 2017, estimated amount is greater than consumed amount.     For Year 2018, estimated amount is greater than consumed amount.                                                                                                    |
| 2020           | \$100,000.00               | \$0.00                    | \$100,000.00                   | For Year 2019, estimated amount is greater than consumed amount.                                                                                                    |
| Iotal          | \$500,000.00               | \$0.00                    | \$500,000.00                   | For Year 2020, estimated amount is greater than consumed amount.                                                                                                    |
| – Leg<br>Ø » E | Jend<br>Edit Work Activity | 1                         |                                | Create New Work Activity Funge Work Activities Submit Plan                                                                                                    |

Figure 6: Create New Work Activity Button on Activities list Page

8. The Add Work Activity page contains four sections: Work Activity Information, Affected Developments/AMPs, Component Categories from PNA, and Work Categories. Users can click links to expand the latter three sections.

| me -          | Core Activity   | Energy Module              | Developme       | ant of New Housing | Activity Planning         | FPC -               |            | Lo<br>User and Group Tools | <u>qout</u>                            |
|---------------|-----------------|----------------------------|-----------------|--------------------|---------------------------|---------------------|------------|----------------------------|----------------------------------------|
| <u>5-Ye</u> a | ar Action Plan  | <u>n</u> • <u>Annual S</u> | Statement/Buc   | iget/P&E           | Selected PHA:             |                     |            |                            | OL NUMBER: 2577-0;<br>DATE: 03/31/2015 |
| 'AP4          | »               |                            |                 |                    | - 201                     | 6 to 202            | 0 » Ad     | d Work Activity            | (?)                                    |
| orief de      | escription of w | ork activity del           | tail.           |                    |                           |                     |            |                            |                                        |
| <u> </u>      | 50 back to Plan | Details                    |                 | Work Activity In   | formation                 |                     |            |                            |                                        |
| <b>Y</b> *    | •               |                            |                 |                    | 1. Title:                 | Roof In:            | stallation |                            |                                        |
| Piggy Bank    |                 |                            |                 |                    | 2. Description:           | Install             | new roofs  |                            | _                                      |
|               | W               | ork Activity Cos           | at and a second |                    |                           | Instan              | 116W 10012 | •                          | ^                                      |
| Year          | Estimated       | consumed                   | balance         |                    |                           |                     |            |                            |                                        |
| 2010          | \$100,000.00    | \$0.00                     | \$100,000.00    |                    |                           |                     |            |                            | -                                      |
| 2018          | \$100,000.00    | \$0.00                     | \$100,000.00    |                    | 2 Contr                   |                     |            |                            |                                        |
| 2019          | \$100,000.00    | \$0.00                     | \$100,000.00    |                    | 5, 6051,                  | 100,000             | )          |                            |                                        |
| 2020          | \$100,000.00    | \$0.00                     | \$100,000.00    |                    | 4. Projected Year:        |                     | 1          |                            |                                        |
| Total         | \$500,000.00    | \$0.00                     | \$500,000.00    |                    | -                         | 12016               |            |                            |                                        |
|               |                 |                            |                 | Affected Develo    | pments/AMPs ( <u>Clid</u> | <u>k to Expand)</u> |            |                            |                                        |
|               |                 |                            |                 | Component Cate     | egories from PNA          | Click to Expand)    |            |                            |                                        |
|               |                 |                            |                 |                    |                           |                     |            |                            |                                        |

Figure 7: Add Work Activity Page

- Work Activity Information: Users enter a Title, Description, Cost, and Projected Year for the Work Activity. In accordance with PIH Notice 2016-21 (see: <u>http://portal.hud.gov/hudportal/documents/huddoc?id=PIH-2016-21.pdf</u>), in entering Work Activity Information, PHAs must adhere to the following:
  - <u>PHAs planning to complete a work activity using force account labor must</u> include the words "Force Account" in parentheses in the title of the work <u>activity</u> (e.g., "Roof Replacement at Main Street Development (Force Account)").
  - <u>HUD will use PHAs' selections in EPIC to update BLIs in LOCCS;</u> <u>therefore, it is imperative that each work activity be associated with a</u> <u>single BLI. In addition, each Work Activity must be associated with a</u> <u>single Projected Year and Development</u>. PHAs must create multiple Work Activities for work items combining funds across multiple grant years or spanning multiple developments. For example, if kitchens will be upgraded in 10 units, with 5 units upgraded using 2018 Capital Funds and 5 units upgraded using 2019 Capital Funds, the PHA user would enter a separate Work Activity for each year and reflect the costs separately.
  - <u>The Work Item Description must provide sufficient specificity to facilitate</u> <u>effective HUD Field Office review of the plan, including enabling the</u>

Field Office to assess the level and type of environmental review required. PHAs are encouraged to enter information in the Description field on the scope of the activity (e.g., number of units impacted).

Affected Developments/AMPs: Once the Work Activity Information has been entered, users click the "Click to Expand" link next to "Affected Developments/AMPs". For each work activity, the user marks the radio button to the left of the development at which the activity will take place. For work not tied to a specific development (e.g., Administration), the user selects "N/A" for the Affected Developments/AMPs.

| Affe       | cted Developments/AMPs ( <u>Click t</u> | o Expand)                                    |                 |
|------------|-----------------------------------------|----------------------------------------------|-----------------|
| 5. Affe    | cted Developments/AMPs:                 |                                              |                 |
|            | Development Number                      | Development Name                             | Total ACC Units |
| 0          | N/A                                     | Not associated with any specific development | N/A             |
| 0          | 000101                                  |                                              | 200             |
| $\bigcirc$ | 000102                                  |                                              | 255             |
| 0          | 100103                                  |                                              | 290             |
| $\bigcirc$ | 100104                                  |                                              | 154             |
| $\bigcirc$ | 400105                                  |                                              | 127             |

Figure 8: Expanded View of Affected Developments/AMPs on Add Work Activity Page

 $\triangleright$ 

- Component Categories from PNA: This functionality is not yet available. Once implemented, it will enable users to select capital needs identified within a PHA's Physical Needs Assessment (PNA) and quickly add them to a 5YAP. In the interim, users will not see any component categories listed when they expand this section of the page, and no selections are needed.
- Work Categories: Upon selecting the "Click to Expand" link next to "Work Categories", users will see a listing of Work Categories including the Budget Line Item (BLI) numbers in parentheses; selecting the plus sign (+) next to a category displays the sub-categories. Users will select the appropriate Work Category and, if applicable, Sub-Category or Sub-Categories for each new work item.

HUD will use PHAs' selections in EPIC to update BLIs in LOCCS; therefore, it is imperative that each Work Activity be associated with a single BLI. PHAs may select more than one Work Category for any Work Activity, provided that the Work Categories do not fall under different BLIs. For example, a PHA user may select Dwelling Unit-Interior (1480) and Dwelling Unit-Exterior (1480), along with the applicable sub-categories, for a work item including both types of work in a single development and using a single year's grant. However, a user must not select both Dwelling Unit-Interior (1480) and Management Improvements (1408) because these Work Categories fall under different BLIs.

| Wo    | rk Cate | gories ( <u>Click to Expand</u> )            |
|-------|---------|----------------------------------------------|
| 7. Wo | rk Cate | gories:<br>Administration (1410)             |
| +     |         | Contract Administration (1480)               |
|       |         | Debt Service Bond Payment-Paid by HUD (9000) |
|       |         | Debt Service Bond Payment-Paid by PHA (1501) |
|       |         | Dwelling Unit - Conversion (1480)            |
|       |         | Dwelling Unit - Demolition (1480)            |
| +     |         | Dwelling Unit-Development (1480)             |
| _     |         | Dwelling Unit-Exterior (1480)                |
|       | ⊻.      |                                              |
|       |         | Balconies-Porches-Railings-etc               |
|       |         | Building Slab                                |
|       |         | Canopies                                     |
|       |         | Carports -Surface Garage                     |
|       |         | Columns and Porches                          |
|       |         | Decks and Patios                             |
|       |         | Exterior Doors                               |
|       |         | Exterior Lighting                            |
|       |         | Exterior Paint and Caulking                  |
|       |         | Exterior Stairwells - Fire Escape            |
|       |         | Foundations                                  |
|       |         | Gutters - Downspouts                         |
|       |         | Landings and Railings                        |
|       |         | Mail Facilities                              |
|       |         | Other                                        |
|       |         | ✓ Roofs                                      |
|       |         | Siding                                       |
|       |         | ✓ Soffits                                    |

Figure 9: Screenshot of Portion of EPIC Add Work Activity Page, Displaying Work Categories and Sub-Categories

Upon entering all necessary information for the new work activity, the user clicks "Save". If any required information is missing, the user will receive a message explaining which items are missing. If all items are complete, the work item will be saved. The user will then be returned to the Activities List page, where the new work item will appear. The "Piggy Bank" on the left side of the screen will then include the cost of the work activity under the "Consumed" cost for the given year.

|                                                                                                |                                                                                                    |                                                                                                    |                                                                                   |                |                                                                                                    |                    |                |                            | () <u>HUD.</u>         | .qov 🕑 neip sys                            | tem |
|------------------------------------------------------------------------------------------------|----------------------------------------------------------------------------------------------------|----------------------------------------------------------------------------------------------------|-----------------------------------------------------------------------------------|----------------|----------------------------------------------------------------------------------------------------|--------------------|----------------|----------------------------|------------------------|--------------------------------------------|-----|
|                                                                                                | Energy a<br>RU108, Welco                                                                                                    | and Perform                                                                                                    | nance In                                                                          | nformati       | on Center (                                                                                                    | (EPIC)             |                |                            | <i>3</i>               | RU108                                      |     |
| lome                                                                                           | - Core Activ                                                                                                    | ity/Energy Module                                                                                                 | e 👻 Develo                                                                        | opment of Nev  | w Housing 👻 🗛                                                                                                    | ctivity Planning   | ▼ EPC マ        | PNA 👻                      | User and Group T       | ools 👻                                     |     |
| • <u>5-γ</u>                                                                                   | ear Action P                                                                                                    | lan • <u>Annual (</u>                                                                                             | Statement/                                                                        | Budget/P8      | Selected P<br>Change                                                                                                    | HA:                |                |                            | OMB CON<br>EXPIRATIO   | TROL NUMBER: 2577-0<br>ON DATE: 03/31/2015 | 274 |
| YAP                                                                                            | 3 » Activ                                                                                                    | vities List f                                                                                                    | or                                                                                |                |                                                                                                    |                    |                | - 20                       | 16 to 2020             | 0                                          |     |
| Vear                                                                                           | Action Dian Ac                                                                                                    | tivitiaa paga dia                                                                                                 | olava biab lav                                                                    | vol viour of - | stive work activi                                                                                                    | tion for this DUA  |                |                            |                        | -                                          |     |
| Year                                                                                           | Action Plan Ac                                                                                                    | tivities page dis                                                                                                 | plays high lev                                                                    | vel view of a  | active work activi                                                                                                    | ties for this PHA  |                |                            |                        |                                            |     |
|                                                                                                |                                                                                                    |                                                                                                    |                                                                                   |                |                                                                                                    |                    |                |                            |                        |                                            |     |
| -                                                                                              | Co back to D                                                                                                    | lone Listing                                                                                                    |                                                                                   | -w             | ork Activitie                                                                                                    | s                  |                |                            |                        |                                            |     |
|                                                                                                |                                                                                                    | lans Listing                                                                                                    |                                                                                   | 50             |                                                                                                    |                    |                | Dl-                        |                        | 1/                                         |     |
| <i></i>                                                                                        | Edit Plan Inf                                                                                                    | ormation                                                                                                    |                                                                                   | Ac             | arch for Work Act<br>tivity name<br>Years to View:                                                                              | ivities records us | sing a Year Ra | inge, Develo               | pment/AMP, and         | 1/or work                                  |     |
| Þ.                                                                                             | <u>View PDF</u>                                                                                                    | ormation                                                                                                    |                                                                                   | Ac             | tivity name<br>Years to View:<br>evelopment/AMP:                                                                                | -                  | sing a Year Ra | inge, Develo               | pment/AMP, and         | 1/ OF WORK                                 |     |
| P :                                                                                            | View PDF                                                                                                    | ormation                                                                                                    |                                                                                   | Ac             | arch for Work Act<br>tivity name<br>Years to View:<br>evelopment/AMP:<br>Work Activity<br>Name:                                 | -                  | ing a Year Ra  | inge, Develo               | pment/AMP, and         |                                            |     |
| P :                                                                                            | Edit Plan Infr<br>View PDF<br>Pi                                                                                            | iggy Bank                                                                                                    |                                                                                   | Ac             | arch for Work Act<br>tivity name<br>Years to View:<br>evelopment/AMP:<br>Work Activity<br>Name:                                 | Search             | Clear Sea      | arch                       | pment/AMP, and         | ]/ of work                                 |     |
| Year                                                                                           | Edit Plan Info<br>View PDF<br>Pi<br>W<br>Estimated                                                                          | iggy Bank<br>lork Activity Cost                                                                                   | Balance                                                                           | Ac             | arch for Work Act<br>tivity name<br>Years to View:<br>evelopment/AMP:<br>Work Activity<br>Name:                                 | Search             | Clear Sea      | arch                       | pment/AMP, and         | ]/or work                                  |     |
| Year 2016                                                                                      | Edit Plan Info<br>View PDF<br>Pri<br>W<br>Estimated<br>\$100,000.00                                                         | iggy Bank<br>lork Activity Cost<br>Consumed<br>\$100,000.00                                                       | Balance<br>\$0.00                                                                 | Di             | arch for Work Act<br>tivity name<br>Years to View:<br>evelopment/AMP:<br>Work Activity<br>Name:<br>Year Identifier              | Search Dev/AM      | Clear Sei      | arch<br>Activity           | Amount                 | ) or work                                  |     |
| Year 2016 2017                                                                                 | Edit Plan Inf<br>View PDE<br>Pr<br>W<br>Estimated<br>\$100,000.00<br>\$100,000.00                                           | iggy Bank<br>Iork Activity Cost<br>Consumed<br>\$100,000.00<br>\$0.00                                             | Balance<br>\$0.00<br>\$100,000.00                                                 | De             | Years to View:<br>velopment/AMP:<br>Work Activity<br>Name:<br>Year Identifier<br>2016 ID0001                                    | Search Dev/AM      | Clear Sea      | arch Activity Installation | Amount                 | Options                                    |     |
| Year 2016 2017 2018                                                                            | Edit Plan Int<br>View PDF<br>Pi<br>W<br>Estimated<br>\$100,000.00<br>\$100,000.00                                           | iggy Bank<br>iork Activity Cost<br>Consumed<br>\$100,000.00<br>\$0.00<br>\$0.00                                   | Balance<br>\$0.00<br>\$100,000.00<br>\$100,000.00                                 | De             | Years to View:<br>Years to View:<br>evelopment/AMP:<br>Work Activity<br>Name:<br>Year Identifier<br>2016 ID0001                 | Search Dev/AM      | Clear Sea      | arch Activity Installation | Amount<br>\$100,000.00 | Options                                    |     |
| Vear<br>2016<br>2017<br>2018<br>2019                                                           | Edit Plan Int<br>View PDF<br>W<br>Estimated<br>\$100,000.00<br>\$100,000.00<br>\$100,000.00                                 | iggy Bank<br>inck Activity Cost<br>\$100,000.00<br>\$0.00<br>\$0.00<br>\$0.00<br>\$0.00                           | Balance<br>\$0.00<br>\$100,000.00<br>\$100,000.00<br>\$100,000.00                 | Ac             | Years to View:<br>Years to View:<br>evelopment/AMP:<br>Work Activity<br>Name:<br>Year Identifier<br>2016 ID0001                 | Search Dev/AM      | Clear Sea      | arch Activity Installation | Amount<br>\$100,000.00 | Options                                    |     |
| <ul> <li>Year</li> <li>2016</li> <li>2017</li> <li>2018</li> <li>2019</li> <li>2020</li> </ul> | Edit Plan Int<br>View PDF<br>W<br>Estimated<br>\$100,000.00<br>\$100,000.00<br>\$100,000.00<br>\$100,000.00<br>\$100,000.00 | iggy Bank<br>iork Activity Cost<br>\$100,000.00<br>\$100,000.00<br>\$0.00<br>\$0.00<br>\$0.00<br>\$0.00<br>\$0.00 | Balance<br>\$0.00<br>\$100,000.00<br>\$100,000.00<br>\$100,000.00<br>\$100,000.00 | D              | Arch for Work Acc<br>Vity name<br>Years to View:<br>evelopment/AMP:<br>Work Activity<br>Name:<br>Year Identifier<br>2016 ID0001 | Search Dev/AM      | Clear Sea      | arch Activity Installation | Amount<br>\$100,000.00 | Options                                    | •   |

Figure 10: Activities List Page

9. Once all work activities have been added and the cost of those work activities matches the estimated cost for each year of the 5YAP, the user may submit the 5YAP for HUD approval.

Note that the plan may not be submitted until the "Piggy Bank" on the Activity List Page shows balanced estimated revenues and expenses. The Piggy Bank is in balance when the Estimated and Consumed costs match for each year and the Balance for each year is \$0.00. If the Piggy Bank is out of balance, adjustments may be made on the revenue side by editing projected amounts for each year. To make these changes, select the "Edit Plan Information" link on the Activity List page above the Piggy Bank. Adjustments may also be made to the cost estimates by editing work activities or funging work activities.

Once the Piggy Bank is in balance, yellow warning messages will no longer appear at the bottom of the Activity List Page and the Submit button at the bottom of the Activity List Page will be activated. Note that once a 5YAP is submitted, it will be locked and cannot be edited until the Field Office approves or rejects the plan.

| No.       | ew PDF             | <u>nation</u>   |         | Search for<br>Yea<br>Develop<br>Work Acti | Work Activ<br>rs to View:<br>nent/AMP:<br>vity Name: | ities records using a Year Ra | ange, Development/Al                                                                                                    | MP, and/or Work A | ctivity name      |
|-----------|--------------------|-----------------|---------|-------------------------------------------|------------------------------------------------------|-------------------------------|----------------------------------------------------------------------------------------------------|-------------------|-------------------|
|           | Pigg               | y Bank          |         |                                           |                                                      | Search Clear S                | Search                                                                                                    |                   |                   |
| Year      | Estimated          | Consumed        | Balance | Vear                                      | Identifie                                            | Dev/AMP                       | Activity                                                                                                    | Amount            | Ontions           |
| 2016      | \$100,000.00       | \$100,000.00    | \$0.00  | 2016                                      | ID0004                                               | Daijian                       | Roof Installation                                                                                                    | ¢100.000.00       |                   |
| 2017      | \$100,000.00       | \$100,000.00    | \$0.00  |                                           |                                                      |                               |                                                                                                    | \$100,000.00      |                   |
| 2018      | \$100,000.00       | \$100,000.00    | \$0.00  | 2017                                      | ID0005                                               |                               | Root Installation                                                                                                    | \$100,000.00      | V 🖘 💥             |
| 2020      | \$100,000.00       | \$100,000.00    | \$0.00  | 2018                                      | ID0001                                               |                               | Roof Installation                                                                                                    | \$100.000.00      | 2 💈 X             |
| Total     | \$500,000.00       | \$500,000.00    | \$0.00  | 2010                                      | 100002                                               |                               | Poof Installation                                                                                                    | +,,00             | 🕞 🚓 🐸             |
|           |                    |                 |         |                                           | 100005                                               |                               | The second second secon | \$100,000.00      |                   |
| Lege      | end                |                 |         | 2020                                      | ID0006                                               |                               | Roof Installation                                                                                                    | \$100,000.00      | 2 🛸 💥             |
| 💌 » Edi   | it Work Activity   |                 |         |                                           |                                                      |                               |                                                                                                    |                   |                   |
| 🎏 » Clo   | one Work Activity  |                 |         |                                           |                                                      |                               |                                                                                                    |                   |                   |
| 🗙 » De    | lete Work Activity | r               |         |                                           |                                                      |                               |                                                                                                    |                   |                   |
| 🗊 » Vie   | w Work Activity I  | _og             |         |                                           |                                                      |                               |                                                                                                    |                   |                   |
| 🖉 » Sul   | bmitted Annual S   | tatement/Budget |         |                                           |                                                      |                               |                                                                                                    |                   |                   |
|           | -0. A I Ch -:      |                 |         |                                           |                                                      |                               |                                                                                                    |                   |                   |
| De-       | att Annual Statem  | ient/Budget     |         |                                           |                                                      |                               |                                                                                                    |                   |                   |
|           |                    | vity            |         |                                           |                                                      |                               |                                                                                                    |                   |                   |
| 😞 » Apj   | proved Work Acti   |                 |         |                                           |                                                      |                               |                                                                                                    |                   |                   |
| & » Ap    | proved Work Acti   |                 |         |                                           |                                                      |                               |                                                                                                    |                   |                   |
| and w Dra | proved Work Acti   | ·               |         |                                           |                                                      |                               |                                                                                                    |                   |                   |
| ann » Dra | proved Work Acti   |                 |         | The work                                  | activities                                           | and plan information ha       | as been saved. To a                                                                                                    | dd another worl   | k activity, click |

Figure 11: Activities List Page – Submit Plan Button

10. Upon selecting "Submit", users will receive a popup message.

| Message from webpage                                                |
|---------------------------------------------------------------------|
| This will lock the plan. Are you sure you want to submit this plan? |
| OK Cancel                                                           |

Figure 12: Submit Plan Confirmation

11. Upon selecting "OK", the user will be directed to the 5-Year Acton Plan Reporting Page. The 5-Year Action Plan will be displayed with a lock icon, indicating the plan has been submitted and cannot be edited.

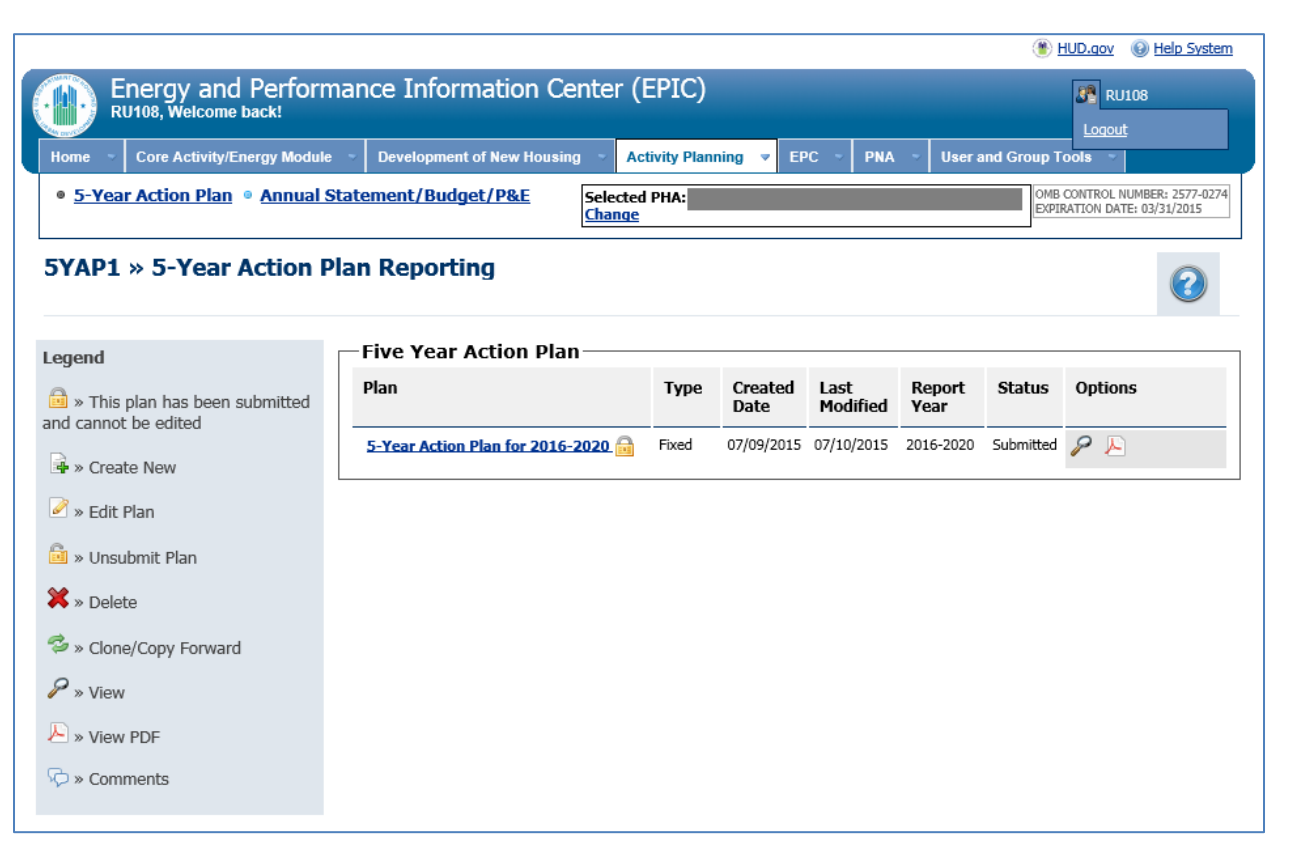

Figure 13: 5-Year Action Plan Reporting Page Showing Submitted 5YAP